## **NETWORK MINI BASE**

## RT24BN 基本ガイド

### RT24BNでできること

RT24BNは有線LAN /無線LAN機能を搭載した親機です。対応子機から無線で 収集した測定データをクラウドサービス"おんどとり Web Storage"に送信 し、遠隔でのモニタリング、警報監視、機器の設定等を実現します。

Bluetooth®通信機能、USB通信機能を搭載しており、スマートフォン、パソ コンのどちらでも設定できます。

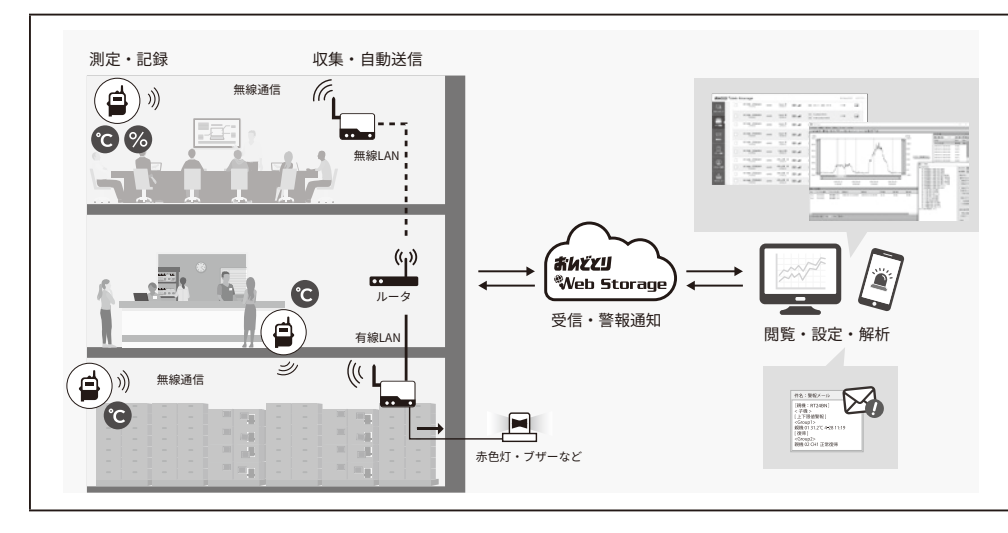

本書では、(株) ティアンドデイが提供する無料ソフトウェア、およびクラウドサービス"おんどとり WebStorage"を利用して運用するまでの基本的な設定と簡単な運用イメージを説明しています。 クラウドサービスを利用しない場合は"T&D Data Server"の使用をご検討ください。

その他運用方法・機能については、(㈱)ティアンドデイ製品RTR500BWのヘルプ をご覧ください。ヘルプは「はじめにお読みください」-「ESPEC型番対応表」を 元に、型番を読み替えてご参照ください。

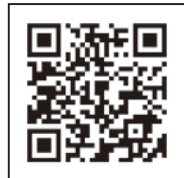

www.tandd.co.jp/support/webhelp/rtr500b/

エスペック ミック 株式会社 https://www.especmic.co.jp

© Copyright ESPEC MIC Corporation. All rights reserved. 2023. 07 16508153001 (第1版)

| 集山 | <b>7</b> L | ł¥ |
|----|------------|----|
| 衣  |            | 尔沃 |
|    |            |    |

|                 | 子機: RTW22S, RTW32S, RSW22S, RUW22S<br>RTW-21S / 31S, RSW-21S, RUW-21-TC / 21-Pt / 21-V / 21-mA / 21-P (*1)<br>中継機: RT24BW<br>RT-23BW (*1)                                                                                                    |
|-----------------|----------------------------------------------------------------------------------------------------|
| 最大登録台数          | 子機:50台<br>中継機:10台×4グループ                                                                                                    |
| 通信インター<br>フェース  | 特定小電力無線通信<br>ARIB STD-T67<br>周波数: 429MHz帯<br>送信出力: 10mW<br>通信距離: 約150m (見通しのよい直線において)<br>有線LAN通信<br>100 Base-TX/10 Base-T (RJ45コネクタ)<br>無線LAN通信<br>IEEE 802.11 a/b/g/n<br>セキュリティ: WEP(64bit/128bit) / WPA-PSK(TKIP) /<br>WPA2-PSK(AES)<br>Bluetooth通信<br>USB通信<br>USB 2.0 (Mini-Bコネクタ) 設定用<br>光通信 |
| 通信時間            | データ吸い上げ時間<br>無線通信: データ16,000個につき約2分15秒<br>中継機使用時は1台につき30秒程度加算されます (*2)                                                                                                    |
| 外部警報出力端子        | フォトモスリレー出力<br>オフ時の電圧: AC / DC 50V以下<br>オン電流: 0.1A以下<br>オン抵抗: 35Ω                                                                                                    |
| 通信プロトコル (*3)    | HTTP, HTTPS, FTP, SNTP, DHCP                                                                                                    |
| 電源              | ACアダプタ AD-05A4<br>PoE IEEE 802.3af                                                                                                    |
| 本体寸法            | H 83mm×W 102mm×D 28 mm (アンテナ含まず)<br>アンテナ長:90 mm                                                                                                    |
| 本体質量            | 約125 g                                                                                                    |
| 本体動作環境          | 温度:-10~60℃<br>湿度:90%RH以下(結露しないこと)                                                                                                    |
| ソフトウェア (*4)     | パソコン用ソフトウェア (Windows対応)<br>RTR500BW for Windows、T&D Graph、T&D Data Server<br>スマートフォン/タブレット用アプリケーション (iOS対応)<br>T&D 500B Utility                                                                                                    |
| *1. DTW_215/215 | DSW 215 DIW 21 TC / 21 Dt / 21 W / 21 m A / 21 D な とび DT 22 RW/ t Pluatooth 通信機能がありま                                                                                                    |

/-215 / 315, RSW-215, RUW-21-TC / 21-Pt / 21-V / 21-mA / 21-P および RT-23BWはBluetooth通信機能がありま せん。

\*2: RT24BW使用時です。条件によっては最大2分30秒程度加算されます。

\*3: クライアント機能です。プロキシ経由での通信には対応しておりません。

\*4: ソフトウェアCD-ROMは付属しておりません。ダウンロード(無料)、および対応OSバージョンはWebサイトの対象ソフト ウェアページをご確認ください。 www.tandd.co.jp/software

上記仕様は予告なく変更することがあります。

### パッケージ内容

各部の名称

側面

 $\bigcirc$ 

•

① アンテナ

② 光通信部

③ 電源LED (緑)

⑤ ACTIVE LED (緑)

⑦ CH BUSY LED (橙)

⑥ DIAG LED (橙)

④ Bluetooth通信LED (青)

点滅:Bluetooth通信中

点灯:Bluetooth通信がONに設定中

### ご使用前にパッケージ内容がそろっているかご確認ください。

前面

 $(\bullet \bullet)$ 

底面

NETWORK MINI BASE RT24BN

⑧W-LAN LED (緑)

⑪ LANケーブルコネクタ

① ACアダプタジャック

<sup>13</sup> USBコネクタ(Mini-B)

PoE (橙) 点灯:受電中

LINK (緑) 点滅:LAN接続中

⑨ 警報LED (赤)

⑩ 外部出力端子

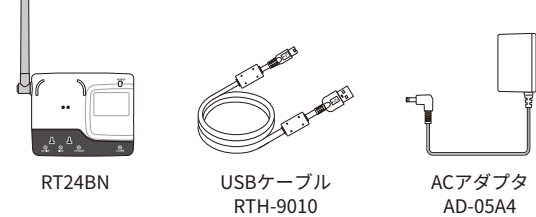

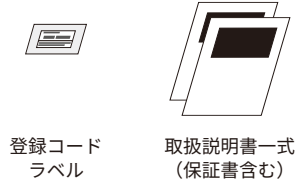

側面

ラベル

す。

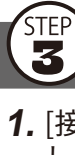

### 本体LED表示について

| LEDの状態<br>● -,●,- ○    | 説明                                                                                                    |
|------------------------|----------------------------------------------------------------------------------------------------|
| 点灯 点滅 消灯               |                                                                                                    |
| ACTIVE                 | <ul> <li>ネットワーク通信可</li> <li>USB接続中</li> </ul>                                                                                                 |
| -) • -<br>ACTIVE       | • 通信実行中                                                                                                    |
| DIAG                   | <ul> <li>・電源投入後の初期化中</li> <li>・ネットワーク送信失敗</li> </ul>                                                                                          |
| ⊖ -`●`-<br>ACTIVE DIAG | <ul> <li>自律動作停止中</li> <li>・時刻取得失敗または時刻設定されていない</li> <li>・子機登録されていない</li> <li>・現在値送信、警報監視などの自律動作が何も設定されていない</li> <li>・その他設定に不備がある場合</li> </ul> |
| ACTIVE DIAG            | ・無線LANアクセスポイントとの接続に失敗<br>・DHCPサーバーからIPアドレスを取得できない                                                                                             |
| CH BUSY                | <ul> <li>・指定無線周波数チャンネルが他の電波により使用されている</li> <li>・親機周辺にある電子機器から発生するノイズの影響により無線通信に失敗している</li> </ul>                                              |
| W-LAN                  | • 無線LAN通信可 (有線LAN通信不可)                                                                                                    |
| -)•(-<br>ALARM         | 警報発生中<br>・ 測定値上下限値オーバー、無線通信エラー、センサエラー、電池残量低下のいずれか<br>が発生中                                                                                     |

| 本書で用いられる用語 | について                                                                                             |
|------------|--------------------------------------------------------------------------------------------------|
| 親機         | RT24BN                                                                                           |
| 子機         | RTW22S, RTW32S, RSW22S, RUW22S, RTW-21S / 31S / RSW-21S, RUW-21-TC / 21-Pt / 21-V / 21-mA / 21-P |
| 中継機        | RT24BW / RT-23BW (中継機として設定)                                                                      |
| 現在値        | 子機に記録されている最新の測定値                                                                                 |
| 記録データ      | 子機に記録されている測定値                                                                                    |
|            |                                                                                                  |

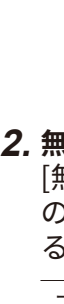

ネットワークがつながらない場合、またはネットワーク設定値が不明な場合は、ネットワーク管理者 にお尋ねください。

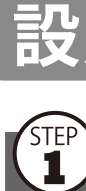

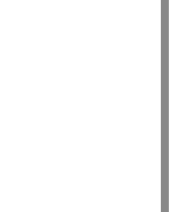

# 設定編 スマートフォンで設定

### モバイルアプリをインストールする

App Storeで「TandD 500B Utility」を検索し、スマートフォン/タブレッ ト端末にT&D 500B Utilityをインストールします。 iOSに対応しています。詳しくはWebサイトにてご確認ください。

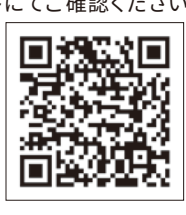

## (2) 親機を登録する

1. T&D 500B Utilityを起動します。

2. 付属のACアダプタで親機を電源に接続します。

3. [近くの機器]から設定したい親機をタップし、初期設定ウィザードを 起動します。

#### 工場出荷時のパスワードは"password"です。

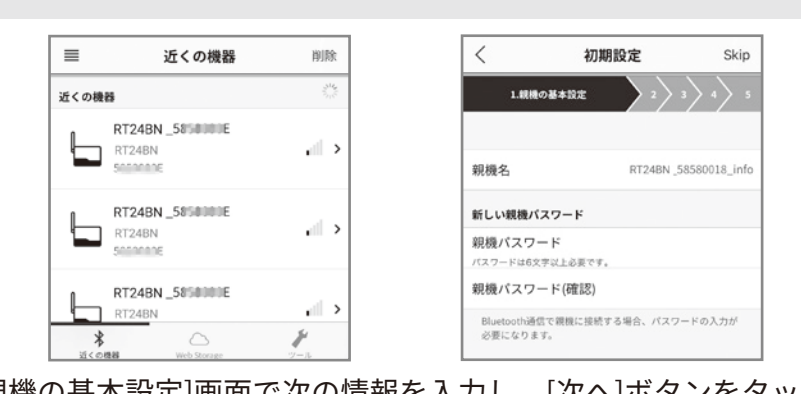

4. [親機の基本設定]画面で次の情報を入力し、[次へ]ボタンをタップしま

| 親機名        | 親機を識別するための名前を入力します                                   |
|------------|------------------------------------------------------|
| 親機パスワード    | BluetoothまたはLAN経由で親機に接続する際のパスワードを入力し<br>ます           |
| パスワードを忘れたと | きは、親機をパソコンにUSB接続して再設定してください。詳しくは裏面の<br>を)②を参照してください。 |

ネットワークの設定をする

1. [接続方法]で有線LANまたは無線LANを選択し、ネットワーク設定を します。

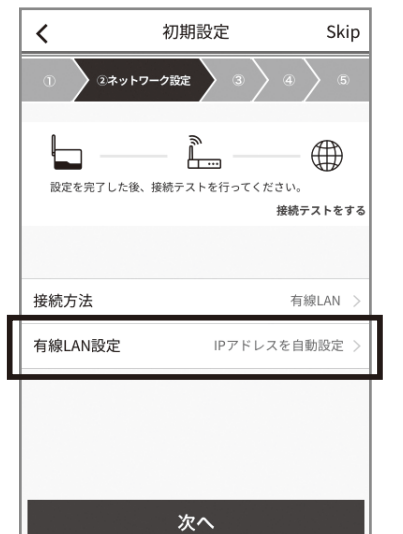

### 2. 無線LANの場合

[無線LAN設定]をタップし、SSID・セキュリティモード・パスワード の設定をします。ネットワーク設定は以下の3通りの方法から設定す ることができます。

| アクセスポイント<br>を検索して設定 | 近くのアクセスポイントを検索してリスト表示します<br>リストの中から接続したいアクセスポイントをタップしてア<br>クセスポイントのパスワードを入力し設定します |
|---------------------|-----------------------------------------------------------------------------------|
| 手動で設定               | 新規または以前の設定を一部変更しながら編集設定できます                                                       |
| 履歴から設定              | 以前に設定した履歴の中から一部変更しながら編集設定でき<br>ます                                                 |

### 3. 親機を有線LANまたは無線LANに接続します。

**4.** 接続テストをします。

## 4 おんどとり Web Storageに親機を登録する

データ送信先として使用するおんどとり Web Storageのアカウント情報 (ユーザID・パスワード)を入力し、[このアカウントを追加]ボタンを タップします。

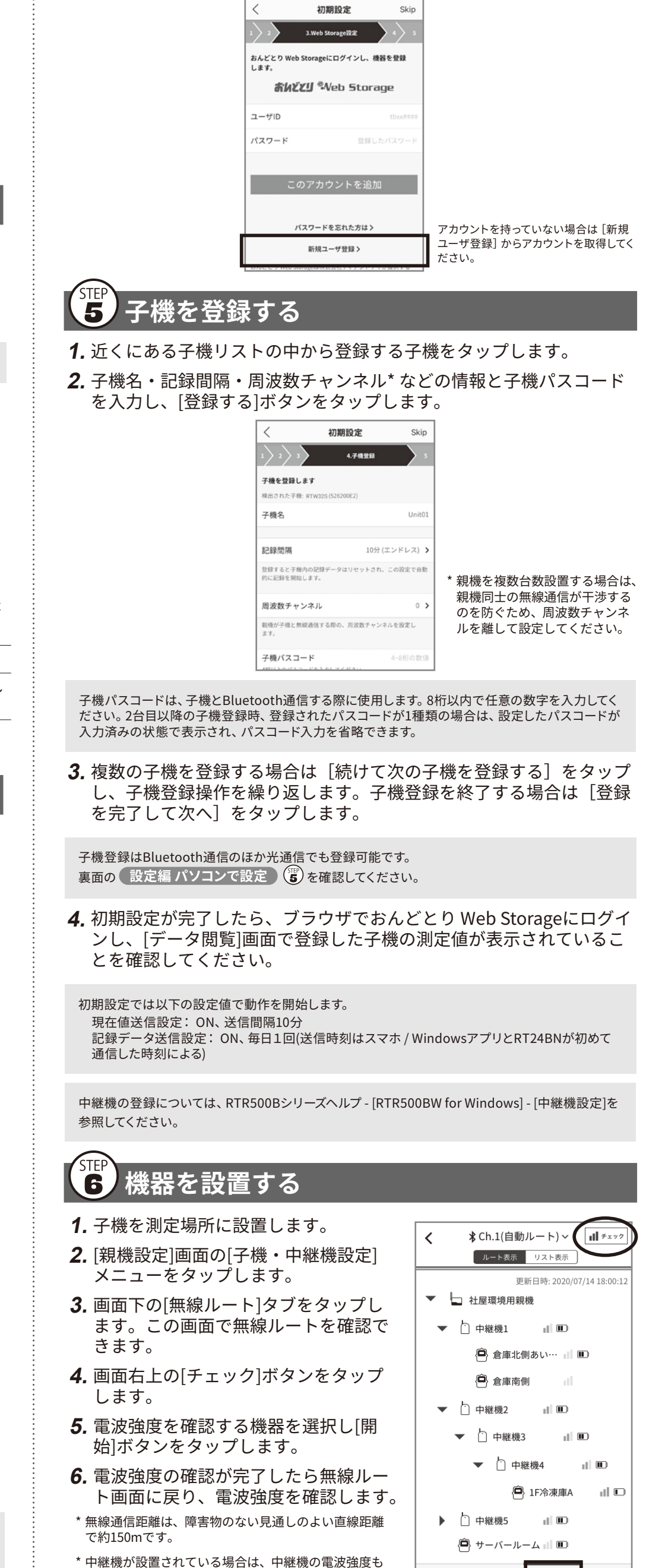

確認することができます。

୵ୖ

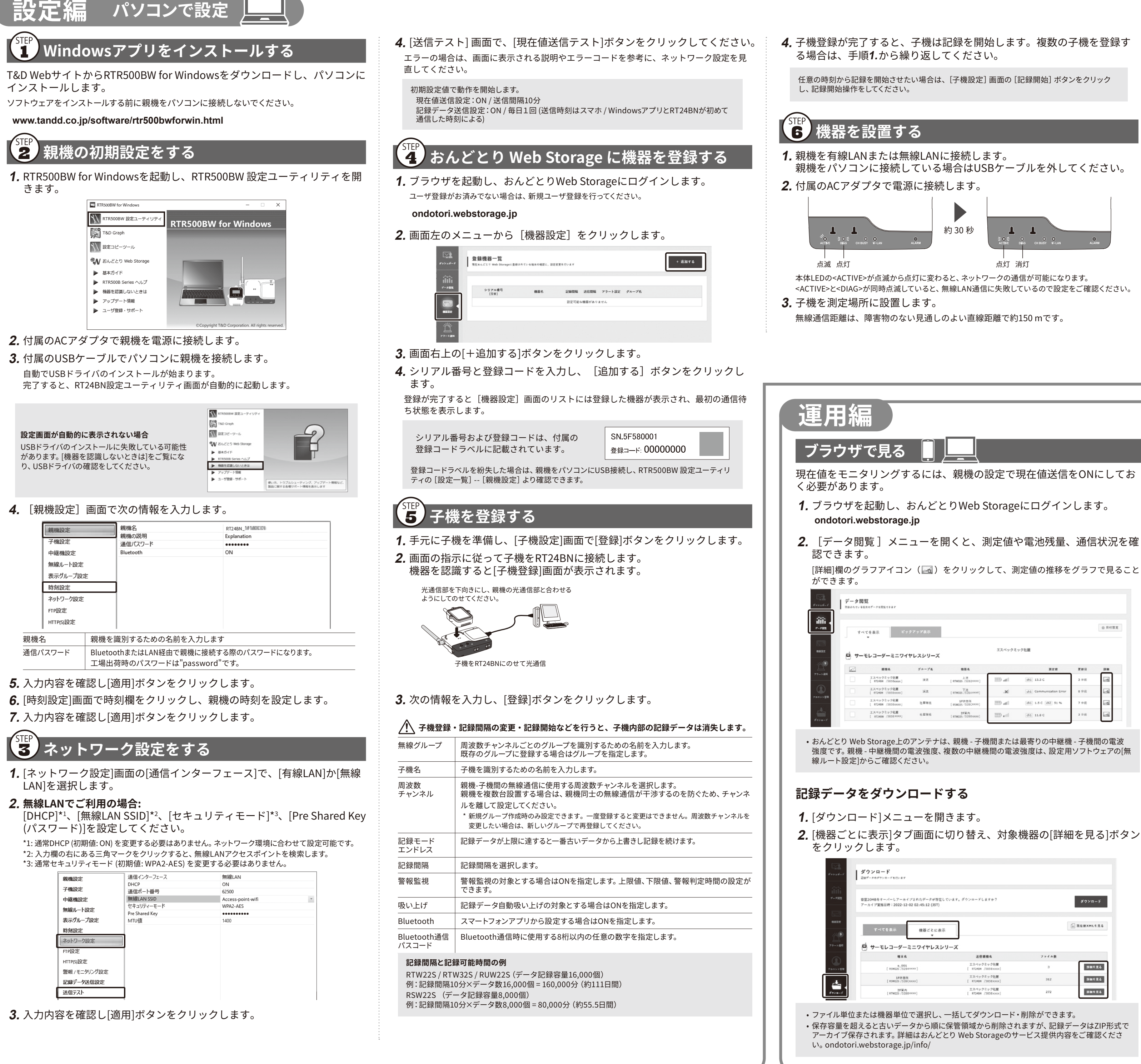

4. [無線ルート設定]画面で[電波強度の確認]をクリックします。

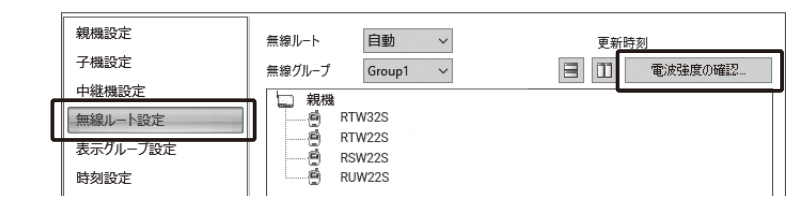

5. [開始]をクリックすると通信を開始します。 完了したら[閉じる]をクリックします。結果が表示されます。

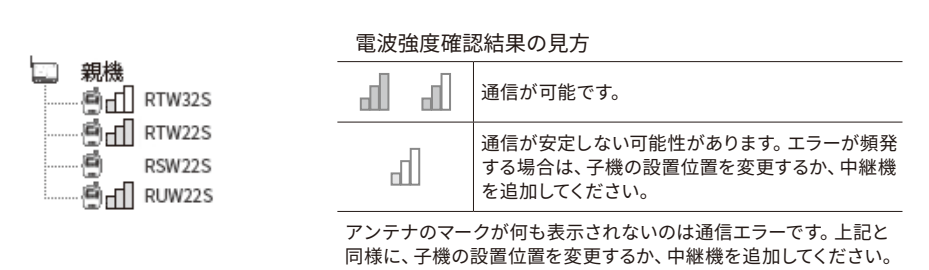

- [RT24BNシリーズを安全にお使いいただくために]の[無線通信機器設置時のご注意]をご覧くだ
- さい。 ・中継機(RT24BW)を増設することで障害物を迂回したり、無線通信距離を伸ばすことができま す。詳しくは、RTR500Bシリーズヘルプ - [RTR500BW for Windows] - [中継機設定]を参照して ください。

[詳細]欄のグラフアイコン(🚾 )をクリックして、測定値の推移をグラフで見ること

| 4                     | べてを表示 ビッ                                                                                                    | クアップ表示                               |                                                                                                    |                               |                                                                      |                                 | ¢ R |
|-----------------------|----------------------------------------------------------------------------------------------------|--------------------------------------|----------------------------------------------------------------------------------------------------|-------------------------------|----------------------------------------------------------------------|---------------------------------|-----|
| <b>-</b> <del>-</del> | ・モレコーダーミニワイ                                                                                                    | ヤレスシリーズ                              |                                                                                                    | エスペックミ                        | ック社屋                                                                 |                                 |     |
|                       |                                                                                                    |                                      |                                                                                                    |                               |                                                                      |                                 |     |
|                       | 225                                                                                                    | ダループモ                                | 884                                                                                                    |                               | 92R                                                                  | 夏秋日                             |     |
|                       | <b>政復名</b><br>エスペックミック社屋<br>[ RT24BM /3838boox]                                                                          | グループ名<br>決力                          | <b>祖王名</b><br>上茂<br>[RTW125 / 5282000x]                                                                                                    | III al                        | 第五倍<br>(chī) 13.3 C                                                  | 更新日<br>3 分析                     | 88  |
|                       | 設備系<br>エスペックミック社屋<br>[ RT24BH /585Booox]<br>エスペックミック社屋<br>[ RT240M /585Booox]                                            | グループ&<br>決点<br>決流                    | 電器名<br>上茂<br>[RTW325 /3282×00×]<br>[RTW325 /328A×00×]                                                                                                    | lite (111                     | 潜之情<br>(hì 13.3 C<br>(hì Communication Error                         | <b>更新日</b><br>3 分析<br>0 分析      |     |
|                       | 世報本<br>エスペックミック社業<br>[ F1248# / 585%.cocc]<br>エスペックミック社業<br>[ K1248# / 585%.cocc]<br>エスペックミック社業<br>[ K1248# / 585%.cocc] | <b>グループ&amp;</b><br>注意<br>決沈<br>社居様明 | Image: Constraint of the second second sec | lite (11)<br> K.<br> Ite (11) | 787 6<br>(b) 13.3 C<br>(b) Communication Error<br>(b) 1.5 C (b) 51 % | <b>更新日</b><br>3分初<br>0分前<br>7分初 |     |

強度です。親機 - 中継機間の電波強度、複数の中継機間の電波強度は、設定用ソフトウェアの「無

3. [ダウンロード]ボタンをクリックします。

左にあるボックスにチェックして、複数の記録データを一括してダウンロードできま す。

虫眼鏡アイコンをクリックすると、グラフ画面が開きデータの詳細を見ることができ ます。

### T&D Graphからダウンロードする

T&D Graphから直接おんどとり Web Storageにアクセスして、必要なデー タを開き、パソコンに保存することもできます。

**1.** T&D Graphをダウンロードし、パソコンにインストールします。

www.tandd.co.jp/software/td-graph.html

- **2.** T&D Graphを起動し、[ファイル]メニューから[おんどとり Web Storage]を選択します。
- **3.** おんどとり Web Storageに登録したユーザIDとパスワードを入力して [Login]ボタンをクリックします。
- **4.** おんどとり Web Storage上にあるデータが一覧表示されます。 データを選択し、右クリックメニューから[ダウンロード]をクリック します。

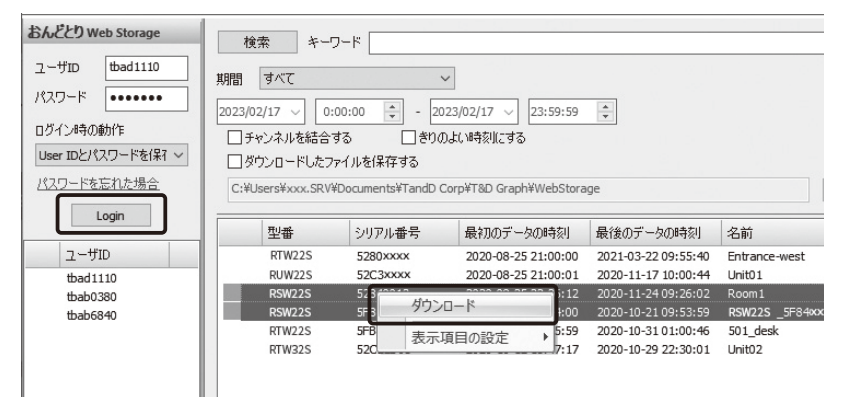

#### T&D Graphでできること

・表示中のグラフに対して、図形、コメント、メモの記入ができます。 • 条件にあったデータを開く検索機能や、必要な値だけを抽出する機能があります。 • 一般的な表計算ソフトなどでデータを流用できるようCSV形式でデータを保存できます。

詳細はT&D Graphヘルプをご覧ください。 www.tandd.co.jp/support/webhelp/tdgraph-help/